# "挑战杯·畅想 2050"活动挑战攻略

鼓励大学生站在第一个百年奋斗目标实现的节点上,以短视 频等新媒体形式,畅想和展望第二个百年奋斗目标实现之时,中 国经济社会各领域、各行业的创新发展,树立为实现中华民族伟 大复兴的中国梦而砥砺奋斗的青春之志。

#### 一、作品征集时间

8月18日—9月11日

#### 二、参与主体

全国大学生

三、参与方式

在钉钉平台"挑战杯·畅想 2050"活动页面提交作品

四、活动形式

学生将短视频、漫画(图画)、文本等形式的畅想作品上传 至钉钉平台。

五、积分规则

学生个人提交任意1类作品,并经过学校审核通过,即得个 人积分75分。提交多件作品积分不累加。

参赛项目中任意成员提交任意1类作品,并经过学校审核通过,参赛项目即得积分75分。多人提交作品积分不累加。

#### 六、作品要求

 作品应具有较高立意,积极践行社会主义核心价值观, 充分展现对中国未来经济、社会、科技、文化等各领域、各行业 创新发展的美好期待和畅想;  作品内容切合主题、积极向上,充分彰显新时代大学生 良好的精神风貌和以奋斗之我投身强国伟业的坚定决心;

 L传作品必须为原创作品,并对作品拥有完整的著作权, 保证投稿作品不侵犯他人的著作权、肖像权、名誉权、隐私权等 合法权益,如有违犯,取消其评选资格;

4. 活动主办方有权公开发表、播出推送、展览展示参赛作品。

#### 七、作品形式

1. 短视频。需横屏展示,时长建议 1.5 分钟以内,分辨率不低于 720p,以 MP4 格式上传;

漫画。手绘或电脑绘制均可,作品大小不低于
 1920\*1080P,以JPG格式上传;

3. 文本。体裁不限,字数不限,以 PDF 格式上传。

八、活动流程

1. 作品提交:9月11日24点前学生通过钉钉平台提交作品。

2. 作品审核:作品须经过所在学校审核。

3. 作品推荐:优秀作品将通过学校、省级管理员逐级推荐 至全国组委会。全国组委会将遴选若干优秀作品,在全国决赛期 间通过新媒体平台集中展示。

提醒:该活动作品上传平台将持续开放至2020年11月5日, 学生于9月11日24点后上传作品,并经校级管理员审核通过的, 所获积分仅作为个人积分,不计入所在项目积分,作品不纳入优 秀作品推荐范围。

## 附件一:学生操作指南

1. 学生打开钉钉 PC 端--工作--"挑战杯"中国大学生创 业计划竞赛--赛事服务--畅想 2050 作品提交入口。

| •••                   | <    | > C |     |           |          | 🜐 "挑战杯"中日 | 国大学生 | E创业计划竞赛-   |
|-----------------------|------|-----|-----|-----------|----------|-----------|------|------------|
|                       | 🙂 OA | 工作台 |     |           |          |           |      |            |
| 200<br>11 10<br>11 10 |      |     | 5   | 资源对接会     | 迹        | 畅想2050    | 8    | 个人积分       |
| <b>8</b><br>文相        |      |     | 赛事服 | 务         |          |           |      |            |
| <b>38</b><br>工作       |      |     | ۲   | 在线直播      | 8        | 文本评审      | 0    | 赛事操作       |
| <b>御</b><br>通讯录       |      |     | 2   | 大赛报名      | <b>T</b> | 公告        | 0    | 畅想2050作品上传 |
|                       |      |     | ٠,  | 青年学习汇材料上传 |          | 社会实践云接力材  | 9,   | 畅想2050校级管  |
|                       |      |     | 与我権 | ŧ         |          |           |      |            |
|                       |      |     | Q   | 我的信息列表    |          |           |      |            |
| 10                    |      |     |     |           |          |           |      |            |

2. 填写基础信息:学生姓名、手机号码、学校所在省市区 (省市区下拉菜单)、学校、学号、选择提交作品类型(下拉菜 单)--添加作品--点击"填写入口",进入语雀网页完成钉钉 用户登陆--在图标和名称输入栏输入"xx大学-姓名-学号", 点击"新建"完成用户注册。

| $\langle \rangle$ C | (1) "挑战杯"中目                                                                                                    | 国大学生创业计划竞赛- | 🖾 待办事项 🛛 😚 应用中心 🛛 🕅 独 |
|---------------------|----------------------------------------------------------------------------------------------------|-------------|-----------------------|
| CO OA工作台            | ③ 审批 ×                                                                                                    |             |                       |
| ④畅想2050作品。          | 传                                                                                                    |             | <b>82</b> 转发给同事       |
|                     | 学生则要在9月11日24点前上传作品                                                                                                    |             |                       |
| *学生姓名               | and the second second s |             |                       |
| *手机号码               | 0 +86 ~                                                                                                    |             |                       |
| *学校所在曾市区            | Sart .                                                                                                    |             |                       |
| *学校                 | Reservant of                                                                                                    |             |                       |
| *学号                 | a management of the second second sec |             |                       |
| "作品名称               | Rectary .                                                                                                    |             |                       |
| *请选择提交作品类型          | 提交视频                                                                                                    |             |                       |
| *提交视频               | https://www.b. on/index.php?e=et off                                                                                                    |             |                       |
|                     | 前步:直击-《南阳入口»:<br>起步:走中""就然开路";<br>后小学:重动"将军",上书将预防对应销粮:<br>高4步:复新销程载人上方对应输入组中。                                                                                                    |             |                       |
| "请承诺选择本校管理员审        | 本人承诺选择本校管理员                                                                                                    |             |                       |
| яt                  | 规则:请务必遗择本校管理员,如果选择其他学校管理员进行审批,积分将会被判定为无效                                                                                                    |             |                       |
| 发送到群                | (+:020)                                                                                                    |             |                       |
| 审批流程                | 拉纸等理员                                                                                                    | <b>*</b>    |                       |

|                                                                                                    | 语雀             |         |         |
|----------------------------------------------------------------------------------------------------|----------------|---------|---------|
|                                                                                                    | 专业的云端知识库       |         |         |
|                                                                                                    | +86 ~ 手机号      |         |         |
|                                                                                                    | ₿ 密码 Ø         |         |         |
|                                                                                                    | 免密码登录          |         |         |
|                                                                                                    | 登录             |         |         |
|                                                                                                    |                |         |         |
|                                                                                                    | 0 0 0          |         |         |
|                                                                                                    | 找回密码 邮箱登录 快速注册 |         |         |
|                                                                                                    | ≅ yuque.com    | Ċ       | 0 6 0 + |
| 🌛 语雀 工作台 空间 发现                                                                                                    | 帮助 反馈          | 🕒 🕓 🏳 • |         |
| 新建知识度 创作、管理各种类型的知识<br>医标和名称<br>通信人名称:学校-过名-学令<br>第二<br>建议 100 字<br>月面<br>一<br>新聞<br>一<br>一<br>一<br>一<br>一<br>一<br>一<br>一<br>一<br>一<br>一<br>一<br>一 |                |         |         |
| 可见范囲<br>全 仅自己可见<br>知识库仅自己和知识库成员可见                                                                                                    | ✓ ~            |         |         |
| BFIR                                                                                                    |                |         | ?       |

9. 弹出活动作品上传入口(以下以进入视频作品上传入口进行演示)--点击"挑战杯"-畅想2050-视频作品上传入口--进入上传入口网页,点击"编辑"--选择本地文件--本地视频
 --上传本地视频至语雀--点击更新。

| <> | ≅ yuque.com                                                             | ٢                                | 60+ |
|----|-------------------------------------------------------------------------|----------------------------------|-----|
|    | 🌙 语雀 鸟 圆索 工作台 空间 发现 帮助 反馈                                               | o o a 🔊 ·                        |     |
|    | / 京北林业大学・林夕-2019_ ∂ ☆ 888   □月2日 1                                      | <i>2</i> 分享 新職 …                 |     |
|    |                                                                         | 1 编持目录                           |     |
|    | 东北林业大学-林夕-2019.                                                         |                                  |     |
|    | 0                                                                       |                                  |     |
|    | "娘滋杯"-畅想2050-视频作品上传入口<br>"娘滋杯"-畅想2050-文本内容提交入口<br>"娘滋杯"-畅想2050-资本内容提交入口 | 今天 18:85<br>今天 18:85<br>今天 18:85 |     |
|    |                                                                         |                                  |     |
|    | - 4 -                                                                   |                                  |     |

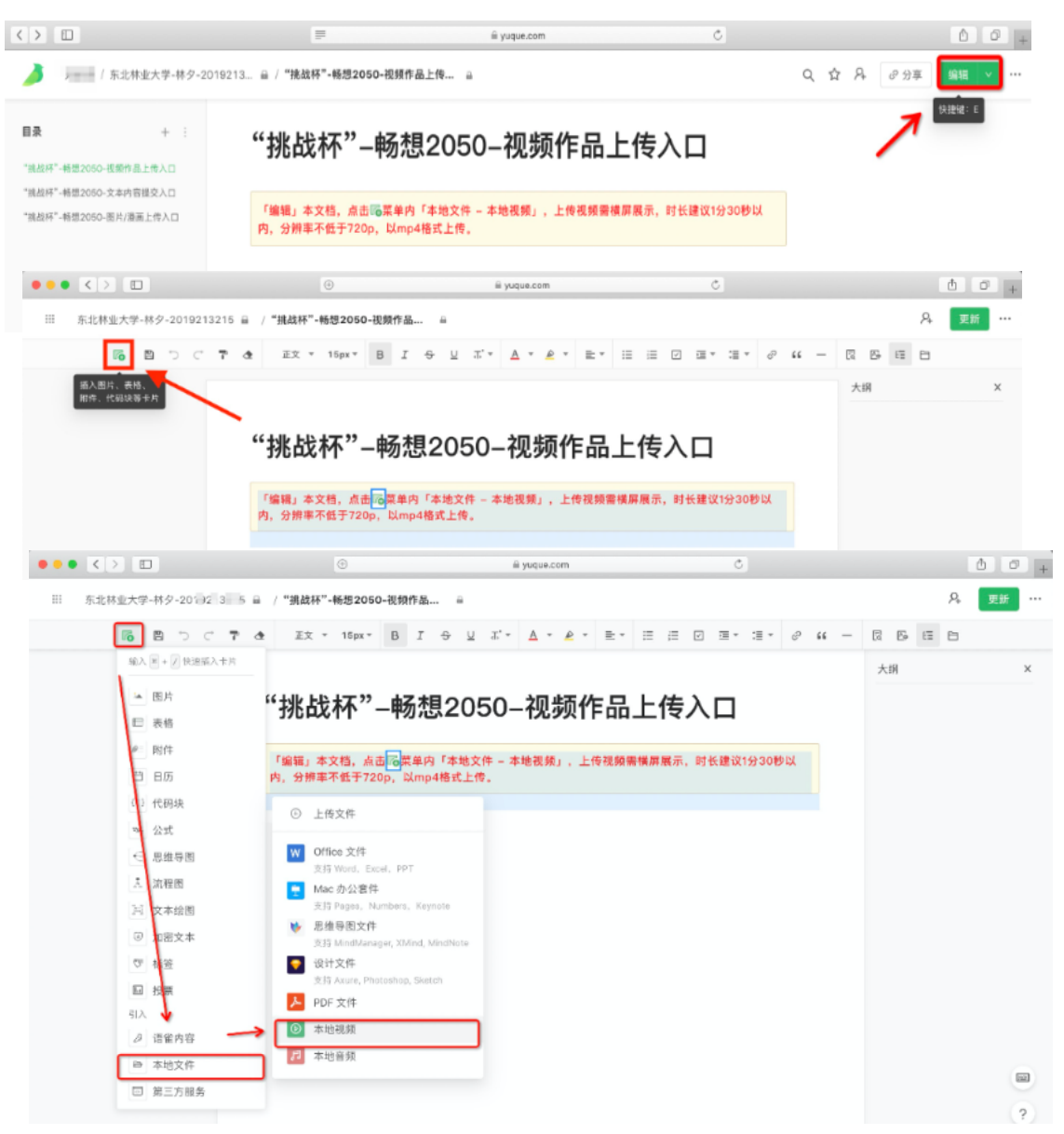

4. 鼠标滑动至视频预览窗口上方,点击设置图标--右侧弹 出本地视频设置界面--勾选"允许在阅读页下载文件"--上 传完成后,点击"更新"按钮。

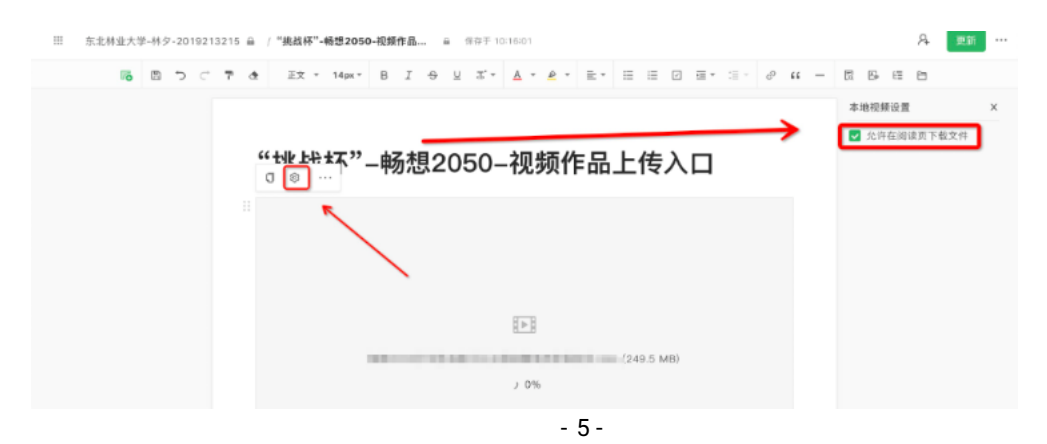

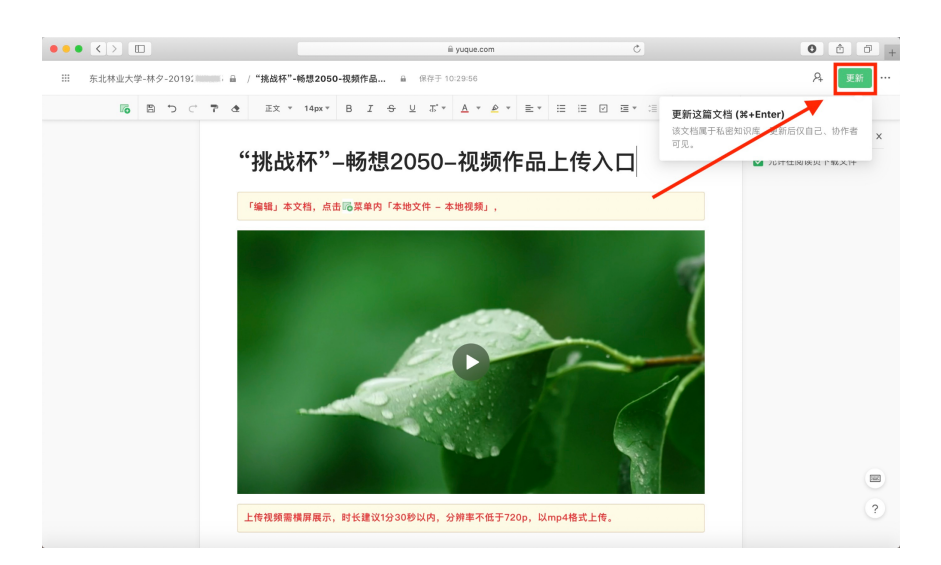

5. 点击"分享"--点击"开始分享"--点击"复制链接"--返回至钉钉工作台作品提交页面--选择"提交视频"--提交视频后填入语雀复制链接。

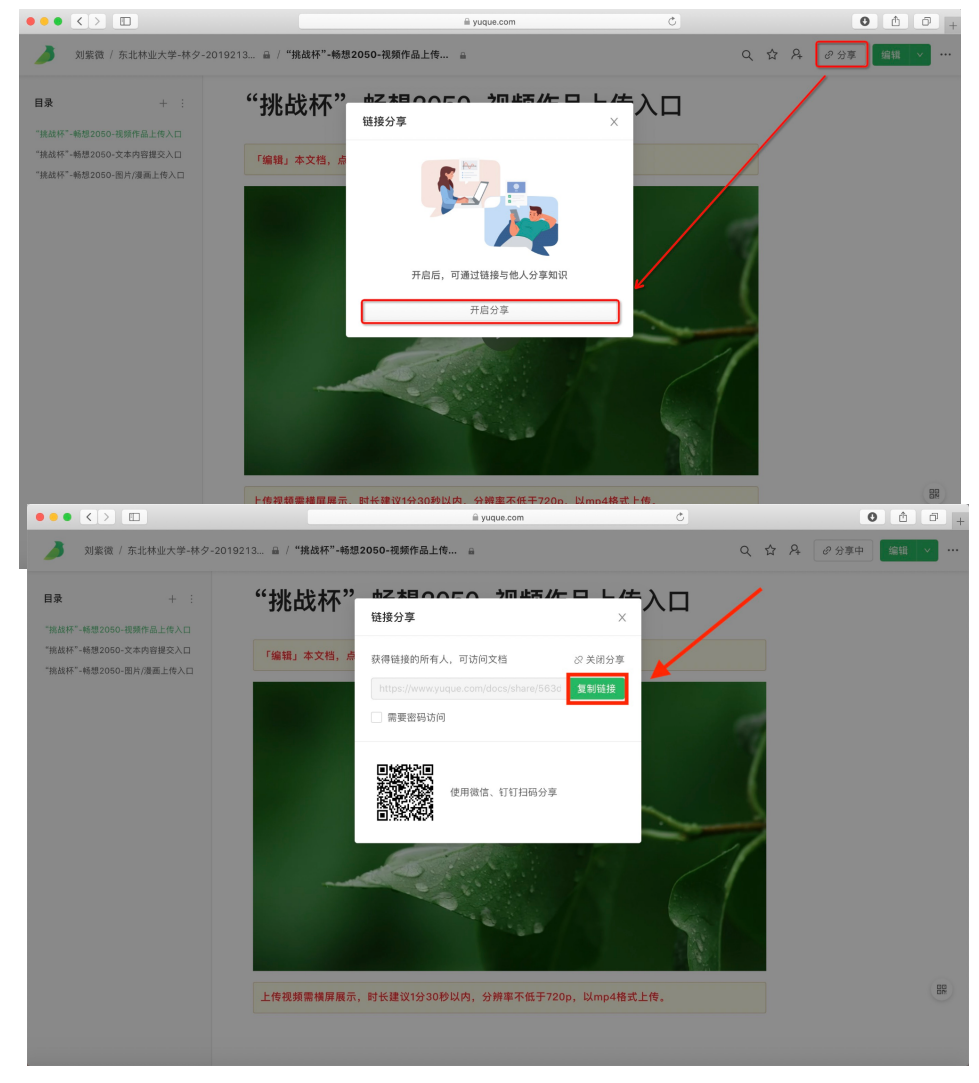

| 24       | *学校所在省市区   | 用龙江省 / 哈尔滨市 / 香坊区                                                                       |  |
|----------|------------|-----------------------------------------------------------------------------------------|--|
| 36<br>I# | ~学校        | 请能入学校全称 (必慎)                                                                            |  |
|          | *学号        | ·济地入学业(企动)                                                                              |  |
| 通讯录      | "作品名称      | 20字6(内:1本語)                                                                             |  |
|          | "请这样提交作品类型 | 提交线员                                                                                    |  |
|          | "服交很新      | https://www.yugue.com/new?scene=challenge_works                                         |  |
|          |            | 期時: 点击《煤菜入口»;<br>服装步: 上面"气物器件品";<br>烟2步: 点面"全草接插"(现象上作物理的过去程格;<br>网络+5: 植物植物组入上方对面输入程中。 |  |

6. 承诺选择本校管理员审批(下拉菜单;说明:请务必选择本校管理员,如果选择其他学校管理员进行审批,积分将会被判定为无效)--选择完成后,点击"提交"--完成作品提交。

|          | < > C             | "挑战杯"中国大学生创业计划竞赛                                                                      | 🖸 待办事项 🛛 💠 应用中心 🛛 登 独立窗口 |
|----------|-------------------|---------------------------------------------------------------------------------------|--------------------------|
|          | OA 工作台            | (3) 审批 ×                                                                              |                          |
| ۵        | € 畅想2050作品_       | 上传                                                                                    | 89 转发给同事                 |
| 消息       | * 于机亏哟            | U         +80         ツ         1010(51)1)注册印刷子机等                                     |                          |
| 文档       | *学校所在省市区          |                                                                                       |                          |
| 38<br>If | *学校               | 请输入学校全称(必须)                                                                           |                          |
|          | *学号               | 请输入学号(必项)                                                                             |                          |
| 道讯录      | *作品名称             | 20学以内(参填)                                                                             |                          |
|          | *请选择提交作品类型        | - 握交视频                                                                                |                          |
|          | *提交视频             | https://www.yuque.com/new?scene=challenge_works                                       |                          |
|          |                   | 第1步: 点击-《第司入口>:<br>第2步: 上位"视频所高了:<br>第3步: 击击"为军舰"家商上作视频的对应链接:<br>第4步: 复制链接填入上方对应输入框中。 |                          |
|          | *请承诺选择本校管理员审<br>批 | 本人承诺选择本校管理员                                                                           |                          |
| ផោ       |                   | 说明:请务必选择本校管理员。如果选择其他学校管理员进行审批,积分将会被判定为无效                                              |                          |
|          | 发送到群              | (+1610)                                                                               |                          |
| \$       | 审批流程              | _0                                                                                    |                          |
| C        |                   | • 校级管理员<br>1人审批                                                                       |                          |
|          |                   |                                                                                       |                          |
| \$       |                   | Що                                                                                    |                          |
| 1.444    |                   |                                                                                       |                          |

7. 学生所提交畅想作品经校级管理员审批后,在"审批"--"已发起"界面可查看进展--选择列表中所提交作品
--右侧弹出获得"审批通过"通知详情。

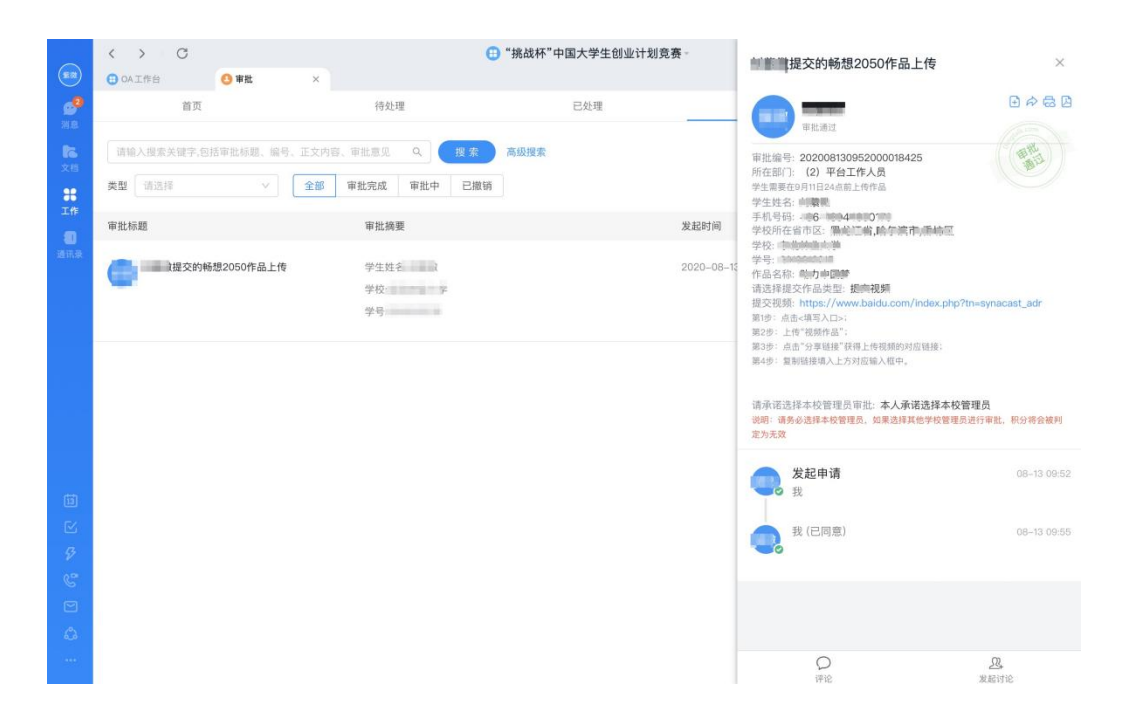

8. 若学生所提交畅想作品经校级管理员审批为不通过,在 "审批"--"已发起"界面可查看进展--选择列表中所提交作 品--右侧弹出获得"审批拒绝"通知详情。

|                                        | < > C                                                                                                    | (                                                                                    | "挑战杯"中国大学生创业计划竞赛 | ¥          | 提交的畅想2050作品上传                                                                                                    | ×                        |
|----------------------------------------|----------------------------------------------------------------------------------------------------|--------------------------------------------------------------------------------------|------------------|------------|----------------------------------------------------------------------------------------------------|--------------------------|
|                                        | <ul> <li>○ ALTP台</li> <li>● 単批</li> <li>首页</li> <li>请输入搜索关键字,包括审批标题、编号、</li> <li>类型</li> <li>请选择</li> </ul> | <ul> <li>×</li> <li>待处理</li> <li>正文内容、审批意见 Q 投 条</li> <li>全部 审批完成 审批中 已撤销</li> </ul> | 已处理              | -          | <ul> <li>事批准把修</li> <li>事批編号: 202008131002000569948</li> <li>所在部门: (2) 平台工作人员</li> <li>学生期更不可加に名く前上げ作品</li> </ul>                               |                          |
| 工作                                     | 审批标题                                                                                                    | 审批摘要                                                                                 |                  | 发起时间       | 学生姓名。 2<br>手机号码:                                                                                                    |                          |
| iiiiiiiiiiiiiiiiiiiiiiiiiiiiiiiiiiiiii | <b>建</b> 交的畅想2050作品上传                                                                                       | 学生姓÷<br>学校示:-<br>学号:2019213215                                                       |                  | 2020-08-13 | 学校: Moomatory<br>学等: Sussaint -<br>作品名称: 助力中国梦<br>请选择提文作品类型: 提交视频<br>描文视频: https://www.ba.com/index.php?tn=s<br>期诊: 点也:#S_AD:<br>第2步: 上传:视频作品"; | ynacast_adr              |
|                                        | <b>一</b> 数提交的畅想2050作品上传                                                                                     | 学生姓名                                                                                 |                  | 2020-08-1  | 第3957、周由 为举抽损 KHELT(在原则均加加度)<br>第4步:复制银使油入上方对应输入程中。<br>请承诺选择本校管理员审批:本人承诺选择本校管<br>说明:商务必须终本校管理员,如果选择其他学校管理员;<br>定为无效                             | <b>理员</b><br>进行审批,积分将会被判 |
|                                        |                                                                                                    |                                                                                      |                  |            | 发起申请 我                                                                                                    | 08-13 10:02              |
| ⊠<br>∳                                 |                                                                                                    |                                                                                      |                  |            | 我(已拒绝)                                                                                                    | 08-13 10:03              |
|                                        |                                                                                                    |                                                                                      |                  |            |                                                                                                    |                          |
|                                        |                                                                                                    |                                                                                      |                  |            | Q<br>评论                                                                                                    | <u>见</u><br>发起讨论         |

特别提示:

1. 学生需要在9月11日24点前上传作品。

如遇所提交畅想作品未通过校级管理员审核的情况,还可以再次提交,可按原有步骤再次提交即可。

3. 如提交多份作品,可按原有步骤依次提交即可。

## 附件二: 校级管理员操作指南

## 一、审批作品

校级管理员打开钉钉 PC端--工作--"挑战杯"中国大学生创业计划竞赛--其他应用--审批--待处理(可查看所有待审批校级管理员提交作品,也可通过选择高级搜索关键词直接搜索已查看作品)。

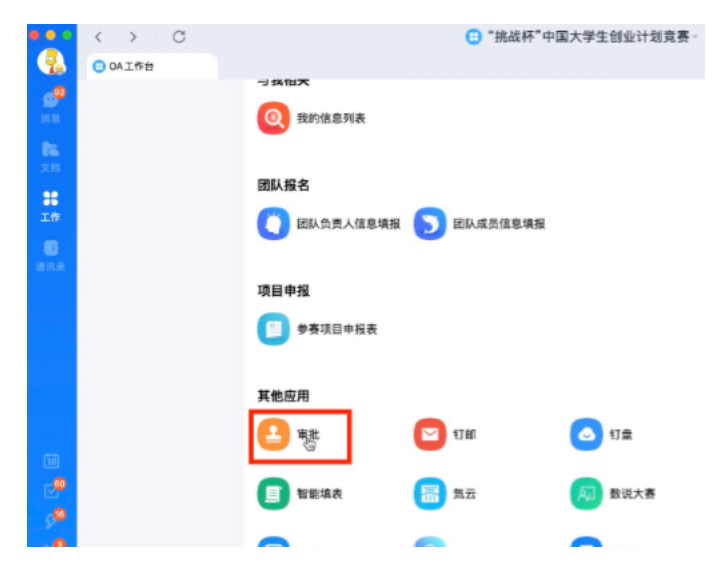

 选择任务栏中任意一项待处理通知,右侧弹出作品详情, 可进行"同意/拒绝"处理操作。

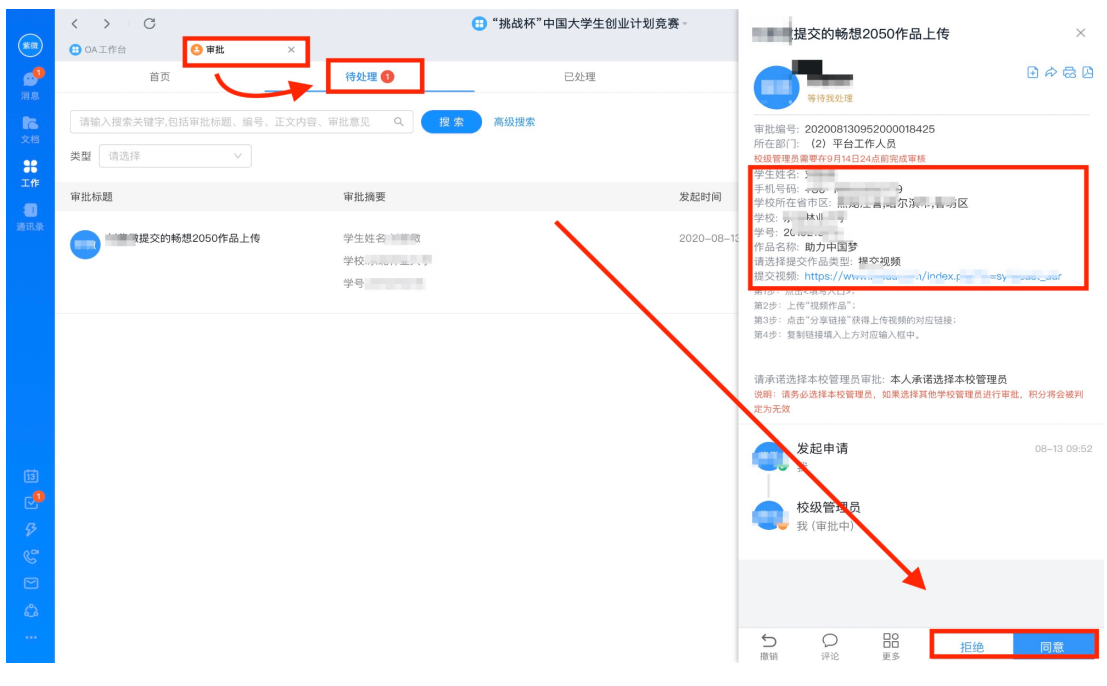

## 二、提交推荐作品

1. 校级管理员打开钉钉 PC 端--工作--"挑战杯"中国大学生创业计划竞赛--其他应用--审批--畅想 2050 校级管理员 推荐作品提交入口

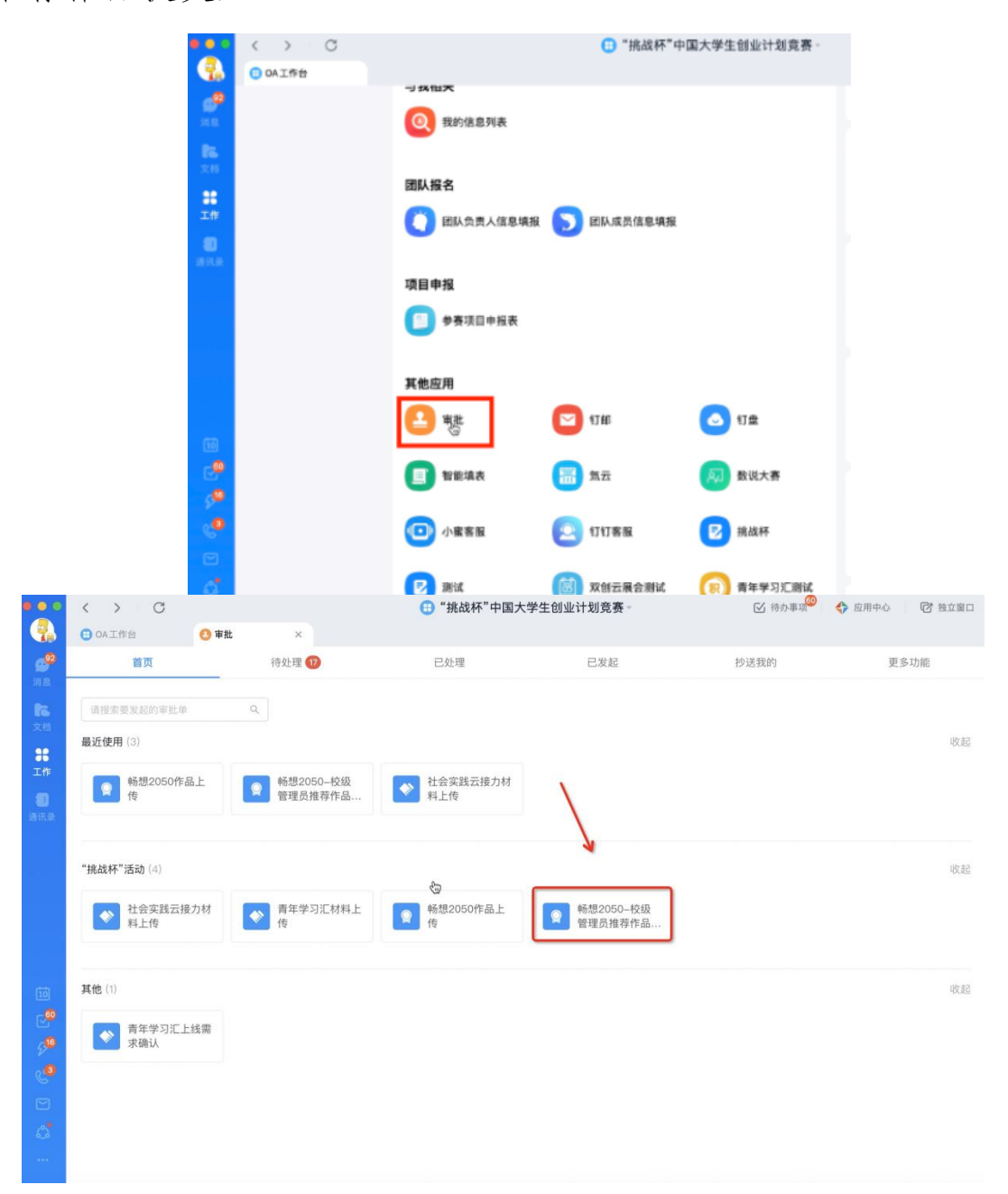

2. 填写基础信息:(以下信息参照审批通过作品的详情界面

进行填写)学生姓名、电话、学校所在省市区(省市区下拉菜单)、 学校(学校全称)、学号、选择提交作品类型(下拉菜单)、添加 作品--选择省级管理员--核实无误后可提交。

|                                                                    | < > C                                                                                                    | 🕕 "挑战杯"中国大学生创业计划竞赛。 🗹 待办事项 👘 💠 应用中心 👘 🗊                                                                                                    | 🗗 独立窗口                                                             |
|--------------------------------------------------------------------|----------------------------------------------------------------------------------------------------|----------------------------------------------------------------------------------------------------|--------------------------------------------------------------------|
|                                                                    | <ul> <li>① OA 工作台</li> </ul>                                                                                                    | ● 审批 ×                                                                                                    |                                                                    |
| 消息                                                                 | (←) 畅想2050-校级                                                                                                    | 警理员推荐作品上传入口 <b>股</b> 转发给                                                                                                    | 同事                                                                 |
| <b>に</b><br>文档                                                     | *学生姓名                                                                                                    | 1818                                                                                                    |                                                                    |
| *                                                                  | *电话                                                                                                    | □ +86 ∨                                                                                                    |                                                                    |
| 工作                                                                 | *学校所在省市区                                                                                                    | A 72,7                                                                                                    | /                                                                  |
| 通讯录                                                                | *学校                                                                                                    | onorman ≇                                                                                                    |                                                                    |
|                                                                    | *学号                                                                                                    | Londens                                                                                                    |                                                                    |
|                                                                    | *推荐作品名称                                                                                                    | 10000                                                                                                    |                                                                    |
|                                                                    | *请选择提交作品类型                                                                                                    | 提交视频                                                                                                    | /                                                                  |
|                                                                    | *提交视频                                                                                                    | https://www.bai.com/index.php?tn=synacast_adr                                                                                                    |                                                                    |
|                                                                    |                                                                                                    | 每个类别推荐1个优秀作品至省级管理员,须在9月20日24点前完成推荐                                                                                                    |                                                                    |
|                                                                    | 发送到群                                                                                                    | +3530                                                                                                    |                                                                    |
|                                                                    | 审批流程                                                                                                    | ◎ 省级管理员                                                                                                    | 8                                                                  |
|                                                                    |                                                                                                    | 1人审批                                                                                                    |                                                                    |
|                                                                    |                                                                                                    | 提交                                                                                                    |                                                                    |
|                                                                    |                                                                                                    |                                                                                                    |                                                                    |
|                                                                    |                                                                                                    |                                                                                                    |                                                                    |
|                                                                    |                                                                                                    |                                                                                                    |                                                                    |
| <br>                                                               | く ) C<br>① oAI作会 ① 単批                                                                                                    | <ul> <li>*旗战杯"中国大学生创业计划竞赛-</li> <li>* 旗交的畅想2050作品上传</li> </ul>                                                                                                    | ×                                                                  |
| ی<br>                                                              | < > C<br>① CAI行台<br>页 直                                                                                                    | <ul> <li>● "挑战杯"中国大学生创业计划员奏。</li> <li>★ 提交的畅想2050作品上传</li> <li>● 日处理</li> </ul>                                                                                                    | ×<br>₽≈©                                                           |
| С.<br>                                                             | < > C<br>④ 0AI序台<br>首页<br>(清聪入提案关键子,包括审批标题、修<br>》                                                                                                    |                                                                                                    | ×<br>₽≈©                                                           |
| С.<br><br>жа<br>ла<br>ла<br>ха<br>ха<br>ха<br>ха<br>ха<br>ха       |                                                                                                    |                                                                                                    | ×<br>• & & D                                                       |
| <br><br><br><br><br><br><br><br><br>                               | <ul> <li>         ・ ○ ○ ○ ○ ○ ○ ○ ○ ○ ○ ○ ○ ○ ○ ○</li></ul>                                                                                                    |                                                                                                    | ×<br>9 ≈ € 9                                                       |
|                                                                    | <ul> <li>〇一百年</li> <li>〇一百年</li> <li>百五</li> <li>百五</li> <li>10</li> <li>10</li></ul>                                                         |                                                                                                    | × 2                                                                |
| (1)<br>(1)<br>(1)<br>(1)<br>(1)<br>(1)<br>(1)<br>(1)<br>(1)<br>(1) | C ● 0AIF69 単化<br>首页<br>(清後).程宏关键子,但括甲批标题、錄<br>类型 (清志序).<br>中批标题                                                                                                    |                                                                                                    | ×                                                                  |
| <br><br><br><br><br><br><br><br><br>                               | <ul> <li> <ul> <li></li></ul></li></ul>                                                                                                    | ● 「挑战杯"中国大学生创业计划宽赛-           ×         ● 「北城林" 中国大学生创业计划宽赛-           ×         ● 日息理           ● 日息理         ● 日息理           ● 日息理         ● 日息理           ● 日息理         ● 日息理           ● 日息理         ● 日息理           ● 日息理         ● 日息理           ● 日息理         ● 日息理           ● 日息理         ● 日息理           ● 日息理         ● 日息理           ● 日息理         ● 日息理           ● 日息理         ● 日息理           ● 日息理         ● 日息理           ● 日息理         ● 日息理           ● 日息理         ● 日息           ● 日息理         ● 日息           ● 日息理         ● 日息           ● 日島四世         ● 日島回           ● 日島四世         ● 日島回           ● 日島四         ● 日島回           ● 日島四         ● 日島回           ● 日島回         ● 日島回           ● 日島回         ● 日島回           ● 日日         ● 日島回           ● 日日         ● 日日           ● 日日         ● 日日           ● 日         ● 日           ● 日         ● 日           ● 日         ● 日           ● 日         ● 日           ● 日         ● 日                                                                                                    | ×<br>9 & 2 9                                                       |
|                                                                    | <ul> <li>〇 中北</li> <li>首页</li> <li>● 0AI序台</li> <li>首页</li> <li>● 市北</li> <li>首页</li> <li>● 市北</li> <li>「 市 北 与 照</li> <li>● 市 北 与 照</li> <li>● 市 北 与 照</li> <li>● 市 北 与 照</li> <li>● 市 北 与 照</li> <li>● 市 北 与 照</li> <li>● 市 北 与 照</li> <li>● 市 北 与 照</li> <li>● 市 北 与 照</li> <li>● 市 北 与 照</li> <li>● 市 北 与 照</li> <li>● 市 北 与 記 → 日 → 日 → 日 → 日 → 日 → 日 → 日 → 日 → 日 →</li></ul>                                                                                                    |                                                                                                    | ×<br>• • • • •                                                     |
| A A A A A A A A A A A A A A A A A A A                              | <ul> <li>         ・ C         ・ で         ・ で         ・ で</li></ul>                                                                                                    |                                                                                                    | ×<br>・<br>・<br>・<br>・<br>・<br>・<br>・<br>・<br>・<br>・<br>・<br>・<br>・ |
|                                                                    | <ul> <li>         ・         ・         ・</li></ul>                                                                                                    | Pitkak (***********************************                                                                                                    | ×<br>・<br>・<br>・<br>・<br>・<br>・<br>・<br>・<br>・<br>・<br>・<br>・<br>・ |
|                                                                    | <ul> <li>〇 0AI序台</li> <li>〇 9K</li> <li>首页</li> <li>● 0AI序台</li> <li>首页</li> <li>● 第次</li> <li>● 第次</li></ul> | Public      Public      | ×<br>・<br>・<br>・<br>・<br>・<br>・<br>・<br>・<br>・<br>・<br>・<br>・<br>・ |
|                                                                    | <ul> <li> <ul> <li></li></ul></li></ul>                                                                                                    | TRUME     TRUME      TRUME     TRUME      TRUME     TRUME     TRUME     TRUME     TRUME     TRUME     TRUME     TRUME     TRUME     TRUME     TRUME     TRUME     TRUME     TRUME     TRUME     TRUME     TRUME     TRUME     TRUME      TRUME     TRUME  | ×<br>・<br>・<br>和分子会部メ<br>の6-13 00:52                               |
|                                                                    | <ul> <li>〇〇〇〇〇〇〇〇〇〇〇〇〇〇〇〇〇〇〇〇〇〇〇〇〇〇〇〇〇〇〇〇〇〇〇〇</li></ul>                                                                                                    | TRAKK" + DAX*±00±H30,25     TAX     TAX | ×<br>・<br>か会い。<br>・<br>和学者会補所<br>08-13 00:52                       |

特别提示

1. 各校级管理员按照作品要求遴选优秀作品,尤其注意核查作品中不能出现不当言论的内容。

2.各校级管理员将每个类别的作品择优推荐1个至省级管理员。

3.校级管理员需要在9月14日24点前完成审核;9月15 日-9月20日前推荐优秀作品到省级管理员。

### 附件三: 省级管理员操作指南

省级管理员将校级管理员推荐的畅想作品内容,经审核筛选 后推荐至组委会进行最终审核筛选并展示。

1. 省级管理员打开钉钉 PC 端--工作--"挑战杯"中国大学生创业计划竞赛--其他应用--审批。

| •••         | $\langle \rangle$ C       |             | 😑 "挑战杯"中[  | 国大学生创业计划竞赛。 |
|-------------|---------------------------|-------------|------------|-------------|
|             | <ul> <li>OAI作台</li> </ul> | 双创云展会测试 X   |            |             |
| ани<br>М.М. |                           | 团队报名        | •          |             |
| 20.45       |                           | ● 团队负责人信息填报 | ▶ 团队成员信息填报 |             |
| 36<br>I#    |                           | 项目申报        |            |             |
| BRR         |                           | 😑 参赛项目中报表   |            |             |
|             |                           | 其他应用        |            |             |
|             |                           | 2 率批        | EI WE      | 🗿 钉盘        |
|             |                           | ■ 報能填表      | (四) 和云     | 反 数说大赛      |
| 1           |                           |             |            |             |

2. 审批--待处理(可查看所有待审批校级管理员提交作品, 也可通过选择高级搜索关键词直接搜索已查看作品)--选择预 推荐全国组委会作品,右侧弹出作品详情--将作品推荐给全国 组委会一栏中,选择"全国组织委员会"用户名--点击"同 意"--完成推荐。

| (11)             |                                         | Θ                              | "挑战杯"中国大学生创业计划到 | €赛 -       | 刘紫微提交的畅想2050-校级管理员推荐                                                                                                    | 作品上传入口         |
|------------------|-----------------------------------------|--------------------------------|-----------------|------------|----------------------------------------------------------------------------------------------------|----------------|
| <b>e</b>         |                                         | 待处理 🜖                          | 已处理             |            | NAME AND                                                                                                    | <b>⊡</b> ≈ ≅ B |
| <b>16</b><br>×41 | 请输入提票关键字,包括审批标题、编号、正文内容、审排<br>类型 请选择 >> | 北意见 Q 提索                       | 高级搜索            |            | 审批编号: 202008131029000348919<br>所在部门: (2) 平台工作人员                                                                                |                |
| <b>38</b><br>工作  | 审批标题                                    | 审批摘要                           |                 | 发起时间       | 学生姓名:<br>电话: +86-<br>学校所在省市区:                                                                                                  |                |
| in in a          | >>>>>>>>>>>>>>>>>>>>>>>>>>>>>>>>>>>     | 学生姓名 章 7<br>学校 章 二林二百学<br>学号 二 |                 | 2020-08-12 | 中に<br>学号: re<br>路存在品名称:<br>描述建程交符品类部: 提交祝親<br>提交視覺: https://www.tel.com.nd/x.shp <sup>*</sup> me.or<br>存在品標母始 全面磁視要合会<br>全面磁発音 |                |
|                  |                                         |                                |                 |            | 发起申请         技           表         資           資         (第記中)           資         (第記中)                                       | 08–13 10:29    |
| تا<br>می         |                                         |                                |                 |            | ◎ 将作品推荐给全国组委会<br>未找到审批人,将自动通过                                                                                                  |                |
| g<br>C           |                                         |                                |                 |            |                                                                                                    |                |
| 9<br>4           |                                         |                                |                 |            |                                                                                                    | ¥              |
|                  |                                         |                                |                 |            | 5 Q 品<br>撤销 评论 更多 拒絶                                                                                                    | 同意             |

特别提示

**1.** 省级管理员需要在9月21日-9月30日之前推荐优秀作品到组委会。

 各省级管理员按照作品要求遴选优秀作品,尤其注意核 查作品中不能出现不当言论的内容。

**3.** 各省级管理员将每个类别优秀作品推荐3个至全国组委会。